## Force The Warm Light On or Off

## Force The Warm Light On

Follow these steps to enable the warm light mode for camera:

1. Access the camera interface using the Internet Explorer (IE) browser by entering the camera's IP address to log in.

2. After successfully logging in, click on the configuration section. it will direct you to the camera's image settings page.

3. On the image settings page, find the option for IRCUT mode, and then switch the mode to timing.

4. Set both the start time and end time for night to 00:00:00 respectively.

5. Find the light mode setting and switch it to pure white light

6. Once you have completed above setting adjustments, be sure to click the save button to apply the updated settings.

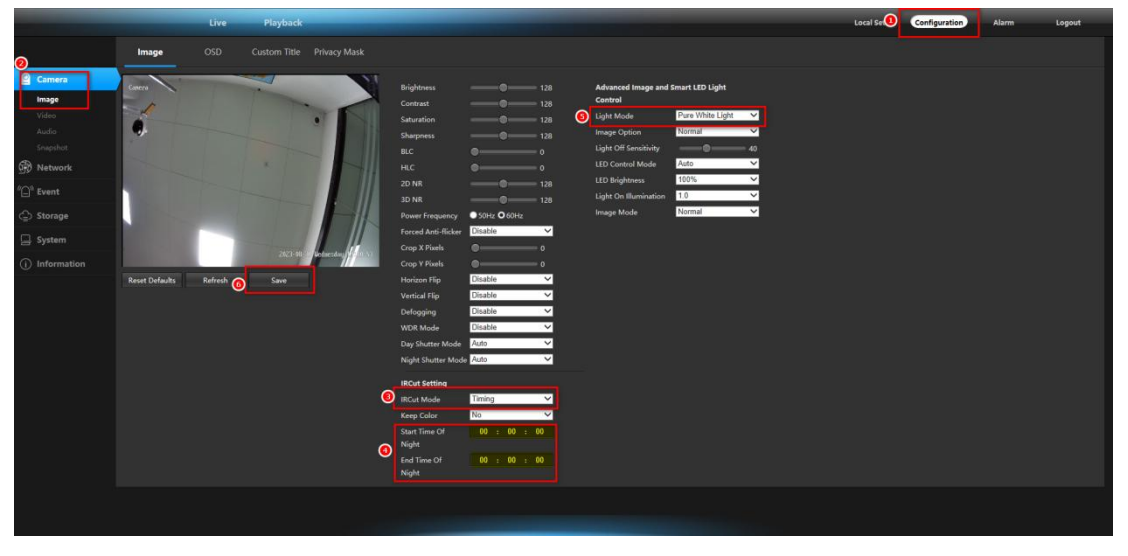

## Force The Warm Light Off

Follow these steps to disable the warm light mode for camera:

1. Access the camera interface using the Internet Explorer (IE) browser by entering the camera's IP address to log in.

2. After successfully logging in, click on the configuration section. it will direct you to the camera's image settings page.

3. On the image settings page, find the option for IRCUT mode, and then switch the mode to timing.

- 4. Set the start time of the night to 23:59:59 and the end time to 00:00:00
- 5. Find the light mode setting and switch it to pure white light
- 6. Once you have completed above setting adjustments, be sure to click the

Save button to apply the updated settings.

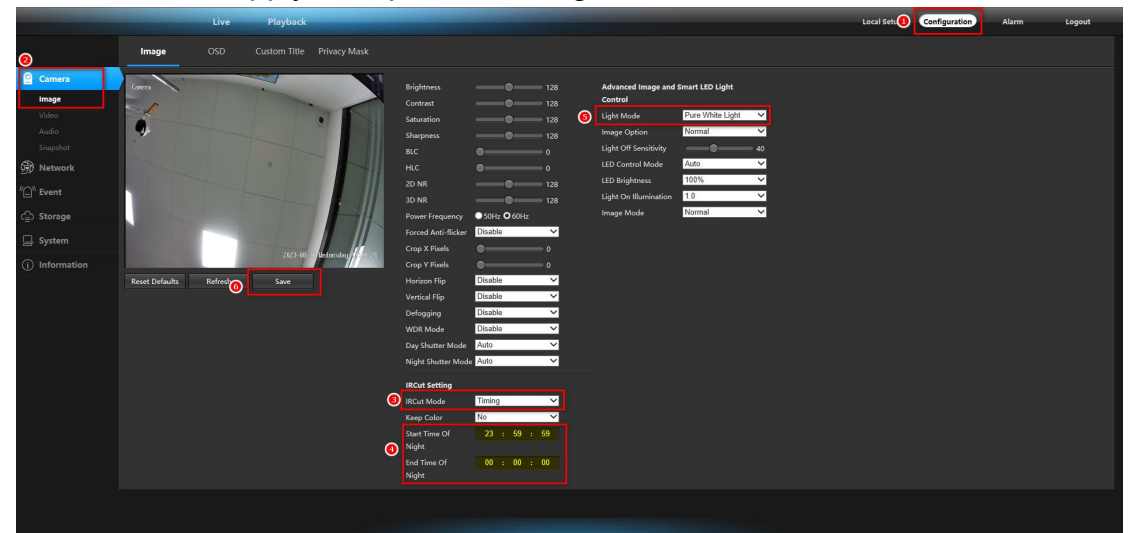